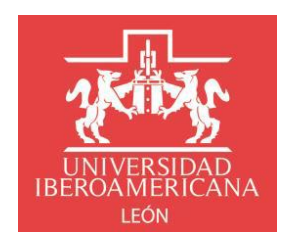

## INSTRUCTIVO TRÁMITES PARA TITULACIÓN LICENCIATURA

## Solicitud de Título de Licenciatura Procedimiento y Requisitos:

1. Ingresar al portal institucional de la Ibero con tu usuario y contraseña

BIENVENIDAS Y BIENVENIDOS

Accesso

Ingreso al portal Institucional

¿No recuerdas tu contraseña o no puedes entrar al portal?.

RESTABLECE TU CONTRASEÑA AOUÍ

También puedes escribirnos a atencion.usuarios@iberoleon.mx o bien Ilamar al (477) 700600 ext. 1240, con gusto te podemos ayudar.

2. Seguir la ruta *Inicio - Servicios escolares - Trámites escolares* y hacer clic en <u>Nueva solicitud</u>

|                                                                               | ico - Servicios escolares - Toleniles escolares |                     |                                |                      | loci           | tik este |
|-------------------------------------------------------------------------------|-------------------------------------------------|---------------------|--------------------------------|----------------------|----------------|----------|
| Principal      Salir     Agenda Cita con tu     Coordinador(a) o     Asmor(a) |                                                 |                     | Mis solicitudes                |                      |                |          |
| 🔀 Correo electrónico                                                          | + Nueva solicitud                               |                     |                                |                      | Instructives • |          |
| Exalumnos                                                                     |                                                 |                     |                                |                      | Q, Buscar      |          |
| Servicios escolares                                                           | Folio                                           | Fecha y hora        | Tipo Trámite                   | Estatus              |                |          |
| Consulta de kardex     Materias probables                                     | * Año: 2022                                     |                     |                                |                      |                |          |
| Materias no probables     Historia de danes                                   | <ul> <li>Periodo: Verano</li> </ul>             |                     |                                |                      |                |          |
| Plan de estudios (texto)     No continuito (1976)                             | 11215                                           | 07/06/2022 02:41:21 | Trámite de Titulo Licenciatura | Cancelado            |                |          |
| Calificaciones     Hovarios 2022                                              | 11316                                           | 14/06/2022 06:30:04 | Trâmite de Titulo Licenciatura | En revisión y/o trám | ite            |          |
| Horarios grupos EFIs 2022<br>planes SUJ                                       |                                                 |                     |                                |                      |                |          |
| Horarios Complementarias     2022                                             |                                                 |                     |                                |                      |                |          |
| <ul> <li>Info. de inscripción</li> <li>Horario de inscripción</li> </ul>      |                                                 |                     |                                |                      |                |          |
| <ul> <li>Inscripciones en línea</li> <li>Materias inscritas</li> </ul>        |                                                 |                     |                                |                      |                |          |
| <ul> <li>Bajas académicas</li> </ul>                                          |                                                 |                     |                                |                      |                |          |
| <ul> <li>Folietos de planes de estudio</li> </ul>                             |                                                 |                     |                                |                      |                |          |
| Estatus de materias     Reporte de extraordinarios y                          |                                                 |                     |                                |                      |                |          |
| Encuesta de egresados     Trámites escolares                                  |                                                 |                     |                                |                      |                |          |
| A Prácticas<br>Profesionales                                                  |                                                 |                     |                                |                      |                |          |

3. Verificar que tus datos personales estén correctos

| A FAILE                                                                  |                                                   |                     |                                                                                                    | Imerimi                                                                                   |
|--------------------------------------------------------------------------|---------------------------------------------------|---------------------|----------------------------------------------------------------------------------------------------|-------------------------------------------------------------------------------------------|
| JOINTANN .                                                               | Inicio » Servicios escolares » Trámites escolares |                     |                                                                                                    |                                                                                           |
| Principal      Salir                                                     |                                                   |                     |                                                                                                    |                                                                                           |
| Agenda Cita con tu<br>Coordinador(a) o<br>Asesor(a)                      |                                                   | Solicitud de Trá    | mites Escolares                                                                                                    |                                                                                           |
| 🔀 Correo electrónico                                                     | Mis Datos                                         |                     |                                                                                                    |                                                                                           |
| Exalumnos                                                                | No. Cuenta: No                                    | mbre:               | Curp:                                                                                                    | Fecha de Nacimiento:                                                                      |
| Servicios escolares                                                      | _                                                 |                     |                                                                                                    | 15/08/1997                                                                                |
| Mis datos     Consulta de kardex                                         | Programa Académico:                               |                     |                                                                                                    | Nivel de estudios:                                                                        |
| Materias probables     Materias no probables                             | DISEÑO Y ARTE VISUAL                              |                     |                                                                                                    | LICENCIATURA                                                                              |
| Horario de clases     Plan de estudios (texto)     Mi currícula (PDF)    | Datos del Trámite                                 |                     |                                                                                                    |                                                                                           |
| Calificaciones     Horarios 2022                                         | Tipo de Trámite: *                                |                     |                                                                                                    |                                                                                           |
| Horarios grupos EFIs 2022<br>planes SUJ                                  | Seleccionar                                       |                     |                                                                                                    | •                                                                                         |
| Horarios Complementarias<br>2022                                         |                                                   |                     |                                                                                                    |                                                                                           |
| <ul> <li>Info. de inscripción</li> <li>Horario de inscripción</li> </ul> | Datos de contacto                                 |                     |                                                                                                    |                                                                                           |
| Inscripciones en línea<br>Materias inscritas                             | El seguimiento al trámite será a t                | ravés del correo: * | Correo alternativo:                                                                                                    |                                                                                           |
| Bajas acadêmicas                                                         | @iberoleon.edu.mx                                 |                     |                                                                                                    |                                                                                           |
| Formatos Titulación<br>Folletos de planes de estudio                     |                                                   |                     | Para recibir notificaciones adicionales. Verifica la bandeja (<br>de seguridad de algunos servicios de correo electrónico ide | le correo no deseado, es posibile que el filtro<br>ttifique las notificaciones como spam. |
| Estatus de materias                                                      | Teléfono: *                                       |                     |                                                                                                    |                                                                                           |
| Reporte de extraordinarios y título                                      | +1 (_)                                            |                     |                                                                                                    |                                                                                           |
| Encuesta de egresados                                                    |                                                   |                     |                                                                                                    |                                                                                           |
| <ul> <li>Tramites escolares</li> </ul>                                   | ×                                                 | ancelar             |                                                                                                    |                                                                                           |
| H Prácticas<br>Profesionales                                             |                                                   |                     |                                                                                                    |                                                                                           |

- 4. Datos del trámite:
  - a. Selecciona Trámite de Título Licenciatura
  - b. Selecciona Programa Académico

|                                                                                | Inicio > Servicios escolares > | Trámites escolares            |                        |                                                      | imprimir e                                            |
|--------------------------------------------------------------------------------|--------------------------------|-------------------------------|------------------------|------------------------------------------------------|-------------------------------------------------------|
| Principal      Salir     Agenda Cita con tu     Coordinador(a) o               | м                              | lis Datos                     |                        |                                                      |                                                       |
| Asesor(a)                                                                      | No                             | o. Cuenta:                    | Nombre:                | Curp:                                                | Fecha de Nacimiento:                                  |
| 😂 Exalumnos                                                                    |                                |                               |                        |                                                      | 15/08/1997                                            |
| Servicios escolares                                                            | Pro                            | ograma Academico:             |                        |                                                      | Nivel de estudios:                                    |
| Mis datos     Consulta de kardex                                               |                                | JSENO FARTE VISUAL            |                        |                                                      | DENERIORA                                             |
| Materias probables     Materias no probables                                   | Da                             | atos del Trámite              |                        |                                                      |                                                       |
| <ul> <li>Horario de clases</li> <li>Plan de estudios (texto)</li> </ul>        | Tip                            | Tipo de Trámite: *            |                        |                                                      |                                                       |
| Mi curricula (PDF)     Calificaciones     Messies 2022                         | Pro                            | ramite de Titulo Licenciatura |                        |                                                      | •                                                     |
| Horarios grupos EFIs 2022<br>planes SUJ                                        | D                              | DISEÑO Y ARTE VISUAL (12 - S  | UJ 2012)               |                                                      | •                                                     |
| Horarios Complementarias<br>2022                                               |                                |                               |                        |                                                      |                                                       |
| Horario de inscripción                                                         | Da                             | atos de contacto              |                        |                                                      |                                                       |
| Materias inscritas                                                             | Els                            | seguimiento al trámite será   | a través del correo: * | Correo alternativo:                                  |                                                       |
| <ul> <li>Bajas academicas</li> <li>Formatos Titulación</li> </ul>              |                                | @iberoleon.edu.mx             |                        | Para recibir notificaciones adicionales. Verifica la | bandeja de correo no deseado, es posible que el fibro |
| <ul> <li>Folletos de planes de estudio</li> <li>Estatus de materias</li> </ul> | Tel                            | léfono: *                     |                        | de seguridad de algunas servicias de correo electr   | ónico identifique las notificaciones como spom.       |
| Reporte de extraordinarios y<br>título                                         |                                | 1                             |                        |                                                      |                                                       |
| Encuesta de egresados <u>Trámites escolares</u>                                |                                | _                             |                        |                                                      |                                                       |
| Prácticas<br>Profesionales                                                     |                                | E                             | Guardar                | ×                                                    | Cancelar                                              |

5. Datos de contacto: Completa tus datos de contacto para seguimiento al trámite; para finalizar da clic en **Guardar** 

| 100 Inicio - Servi                                  | cios escolares » Trámites escolares                   |                                                                                                    | 1                                                                                                    |  |  |
|-----------------------------------------------------|-------------------------------------------------------|----------------------------------------------------------------------------------------------------|----------------------------------------------------------------------------------------------------|--|--|
| BERGERERAN<br>USA                                   |                                                       |                                                                                                    |                                                                                                    |  |  |
| Agenda Cita con tu<br>Coordinador(a) o<br>Asesor(a) | Mis Datos                                             |                                                                                                    |                                                                                                    |  |  |
| Correo electrónico                                  | No. Cuenta: Nombre:                                   | Curp:                                                                                               | Fecha de Nacimiento:                                                                                                    |  |  |
|                                                     |                                                       |                                                                                                    | 15/08/1997                                                                                                    |  |  |
| Exalumnos                                           |                                                       |                                                                                                    |                                                                                                    |  |  |
| · · · · · ·                                         | Programa Académico:                                   |                                                                                                    | Nivel de estudios:                                                                                                    |  |  |
| C. Servicios escolares                              | DISEÑO Y ARTE VISUAL                                  |                                                                                                    | LICENCIATURA                                                                                                    |  |  |
| Mis datos                                           |                                                       |                                                                                                    |                                                                                                    |  |  |
| Consulta de kardex                                  |                                                       |                                                                                                    |                                                                                                    |  |  |
| Materias probables                                  | Datos del Trámite                                     |                                                                                                    |                                                                                                    |  |  |
| Materias no probables                               |                                                       |                                                                                                    |                                                                                                    |  |  |
| Horario de clases                                   | Tipo de Trámite: *                                    |                                                                                                    |                                                                                                    |  |  |
| Plan de estudios (texto)                            |                                                       |                                                                                                    |                                                                                                    |  |  |
| Mi currícula (PDF)                                  | Tramite de Título Licenciatura                        |                                                                                                    |                                                                                                    |  |  |
| Calificaciones                                      | Programa Académico:                                   |                                                                                                    |                                                                                                    |  |  |
| Horarios 2022                                       | Programa Academico.                                   |                                                                                                    |                                                                                                    |  |  |
| planes SUJ                                          | DISEÑO Y ARTE VISUAL (12 - SUJ 2012)                  |                                                                                                    |                                                                                                    |  |  |
| Horarios Complementarias<br>2022                    |                                                       |                                                                                                    |                                                                                                    |  |  |
| Info. de inscripción                                | Datos de contacto                                     |                                                                                                    |                                                                                                    |  |  |
| Horario de inscripción                              |                                                       |                                                                                                    |                                                                                                    |  |  |
| Inscripciones en línea                              | El seguimiento al trámite será a través del correo: * | Correo alternativo:                                                                                 |                                                                                                    |  |  |
| Materias inscritas                                  |                                                       |                                                                                                    |                                                                                                    |  |  |
| Bajas academicas                                    | @iberoleon.edu.mx                                     |                                                                                                    |                                                                                                    |  |  |
| Folialos de planes de estudio                       |                                                       | Para recibir notificaciones adicionales. Verifica<br>de securidad de algunas servicirs de roman els | la bandeja de correo na deseado, es posible que el<br>estránico identifique las notificaciones roma norm                                                                                                    |  |  |
| Estatus de materias                                 |                                                       |                                                                                                    | and the second second sec |  |  |
| Reporte de extraordinarios y título                 | Telefono:                                             |                                                                                                    |                                                                                                    |  |  |
| Encuesta de egresados                               |                                                       |                                                                                                    |                                                                                                    |  |  |
| Trámites escolares                                  |                                                       |                                                                                                    |                                                                                                    |  |  |
|                                                     | 💾 Guardar                                             | ×                                                                                                   | Cancelar                                                                                                    |  |  |

6. El sistema enviará la información de tu solicitud a Finanzas y a Biblioteca para validar que no existen impedimentos y pueda proceder la solicitud, en caso contrario se te notificará que fue rechazada y tendrás que contactar al área correspondiente para resolver tu situación

| UNIVERSIDAD IBEROAMERICANA LEÓN<br>Dirección de Servicios Escolares<br>SOLICITUD DE TRÁMITE                                                                                                    |
|----------------------------------------------------------------------------------------------------|
| Estimado(a) Alumno(a)                                                                                                    |
| folio: <b>1661</b> se encuentra en estatus <b>Rechazado</b> Finanzas<br>Si tienes alguna duda o requieres más información te invitamos a resolver tu situación con el área de<br>Tesorería a través del correo finanzas@iberoleon.mx. |
| Comentarios Adicionales:<br>Tiene adeudos<br>Este es un mensaje automático del Sistema de Trámites, favor de no contestarlo directamente.                                                                                             |
| UNIVERSIDAD IBEROAMERICANA LEÓN<br>Dirección de Servicios Escolares<br>SOLICITUD DE TRÁMITE                                                                                                    |
| Estimado(a) Alumno(a)                                                                                                    |
| A través de este medio te informamos que la Solicitud de Trámite de Certificado con número de folio: <b>1661</b> se encuentra en estatus <b>Rechazado Biblioteca</b> .                                                                |
| Si tienes alguna duda o requieres más información te invitamos a resolver tu situación con el área de<br>Biblioteca a través del correo biblioteca@iberoleon.mx.                                                                      |
| Comentarios Adicionales:<br>Multa aleph \$50                                                                                                    |

Este es un mensaje automático del Sistema de Trámites, favor de no contestarlo directamente.

7. De no existir impedimentos la solicitud procederá y el sistema te enviará un correo indicando las opciones para el pago del trámite así como la hora y fecha límite para realizarlo

| UNIVERSIDAD IBEROAMERICANA LEÓN<br>Dirección de Servicios Escolares<br>SOLICITUD DE TRÁMITE                                                                                                    |
|----------------------------------------------------------------------------------------------------|
| Estimado(a) Alumno(a)<br>A través de este medio te informamos que tú solicitud de trámite de Trámite de Título Licenciatura con número de folio: 21687 se encuentra en estatus <b>Pendiente Pago</b> .<br>Para continuar con el proceso deberás realizar el pago de <b>secuente pesos</b> por concepto de <b>Trámite de Título Licenciatura: Expedición y legalización de título</b><br>(Licenciatura) considerando alguna de las siguientes opciones de pago:                                                                          |
| <ul> <li>I. En línea desde tu portal de alumno <ul> <li>Con cargo a Tarjeta de Crédito (VISA o Master Card)</li> <li>Con cargo a Tarjeta de Débito</li> </ul> </li> <li>2. Instrucción telefónica comunicándote al (477) 710 06 00 ext. 2420 y 2421. <ul> <li>Con cargo a Tarjetas de Crédito y Débito (VISA o Master Card)</li> </ul> </li> <li>3. En la caja de la Ibero León <ul> <li>Cargo a tarjeta de débito</li> <li>Cargo a tarjeta de crédito (Visa, Master Card y American Express)</li> <li>Efectivo.</li> </ul> </li> </ul> |
| * Horario de atención caja lunes a viernes 8:00 a 19:00 horas., sábados de 8:00 a 13:00 horas<br>ATENCIÓN: si no realizas el pago antes de las 01:17:07 PM del 21/04/2023, la solicitud del trámite será cancelada y deberás realizar otra solicitud.                                                                                                    |

7.1 Además puedes revisar los pagos pendientes siguiendo la ruta *Finanzas - Pago por Internet*, da clic en el pago que debes realizar

| 100g                                                                      | Pagos Pendientes                          |               |           |        |           |       |
|---------------------------------------------------------------------------|-------------------------------------------|---------------|-----------|--------|-----------|-------|
| Agenda Cita con tu     Coordinador(a) o                                   | Cuenta:<br>Nombre:                        |               |           |        |           |       |
| Correo electrónico                                                        |                                           |               |           |        |           |       |
| 😂 Exalumnos                                                               | Mensualidad                               |               |           |        |           |       |
| Servicios escolares                                                       |                                           | Realizar Pago |           |        |           |       |
| Prácticas<br>Profesionales                                                | Servicios Escolares                       |               |           |        |           |       |
| Ditracurriculares                                                         | Concepto                                  | Vencimiento   | Saldo     | Act    | Total     | Pagar |
| Estado de cuenta     Lineas de captura                                    | Expedición y legalización de título (Lic) | 25 Julio 2022 | \$5314.00 | \$0.00 | \$5314.00 | -     |
| Page sor internet     Proyecto de S8     Reporte de S8     Selécted de S8 |                                           | Realizar Pago |           |        |           |       |

8. De no realizar el pago dentro de la vigencia indicada la solicitud será cancelada y tendrás que generar una nueva solicitud para reiniciar el proceso

| UNIVERSIDAD IBEROAMERICANA LEÓN<br>Dirección de Servicios Escolares<br><b>SOLICITUD DE TRÁMITE</b>                                                                                                    |  |  |  |  |
|----------------------------------------------------------------------------------------------------|--|--|--|--|
|                                                                                                    |  |  |  |  |
| Estimado(a)                                                                                                    |  |  |  |  |
| A través de este medio te informamos que tu solicitud de <b>Trámite de Título Licenciatura</b> con número de folio <b>11316</b> fue cancelada a falta del pago correspondiente al trámite solicitado. |  |  |  |  |
| Para más información te invitamos a ponerte en contacto con Servicios Escolares a través de los teléfonos 7401515 y 7401516<br>Ext. 2007 y 2015.                                                      |  |  |  |  |
|                                                                                                    |  |  |  |  |
| Este es un mensaje automático del Sistema de Trámites, favor de no contestarlo directamente.                                                                                                    |  |  |  |  |

9. Al realizar el pago la solicitud pasará a "En revisión y/o trámite", lo que significa que el título entra al proceso de expedición y legalización, te llegará la notificación para agendar cita y puedas entregar tus fotografías

| UNIVERSIDAD IBEROAMERICANA LEÓN<br>Dirección de Servicios Escolares<br><b>SOLICITUD DE TRÁMITE</b>                                                                                                    |  |  |  |  |
|----------------------------------------------------------------------------------------------------|--|--|--|--|
|                                                                                                    |  |  |  |  |
| Estimado(a) Alumno(a)                                                                                                    |  |  |  |  |
| A través de este medio te informamos que la Solicitud de Trámite de Título Licenciatura con número de folio: <b>2828</b> se<br>encuentra en estatus <b>En revisión y/o trámite.</b>                                                                                                    |  |  |  |  |
| Favor de realizar el seguimiento correspondiente.                                                                                                    |  |  |  |  |
| Ingresa a la página web de la Universidad para agendar cita en el apartado <b>Estudiantes &gt;&gt; Servicios Universitarios &gt;&gt;</b><br>SERVICIOS ESCOLARES para entregar tus fotografías                                                                                                    |  |  |  |  |
| <ul> <li>6 (seis) fotografías en forma ovalada tamaño Título de estudio, con las siguientes características: blanco y negro<br/>con fondo blanco, de frente, papel mate, autoadheribles, no instantáneas ni en papel brillante (hombres: saco y<br/>corbata, mujeres: no escotes, tirantes ni playeras), no se recibirán si no cumplen con las especificaciones.</li> </ul> |  |  |  |  |
| IMPORTANTE: La fecha límite para la entrega de fotografías es el 2 de septiembre.                                                                                                    |  |  |  |  |
| Este es un mensaje automático del Sistema de Trámites, favor de no contestarlo directamente.                                                                                                    |  |  |  |  |

10. Al finalizar el proceso de expedición y legalización del Título Profesional, recibirás la siguiente notificación para recoger tu título en la Dirección de Servicios Escolares

| L                                                                                                    | JNIVERSIDAD IBEROAMERICANA LEÓN<br>Dirección de Servicios Escolares<br>SOLICITUD DE TRÁMITE                                                                                                    |
|----------------------------------------------------------------------------------------------------|----------------------------------------------------------------------------------------------------|
|                                                                                                    |                                                                                                    |
| Estimado(a) Alumno(a)                                                                                                    |                                                                                                    |
| A través de este medio te informamos que la Solicitud de Trán                                                                                                    | nite de Título Licenciatura con número de folio: 2821 ha concluido con éxito.                                                                                                    |
| Apreciable egresado, apreciable egresada:                                                                                                    |                                                                                                    |
| Agenda cita para recoger personalmente tu título: Agenda Titu<br>De NO PODER asistir personalmente, comunícate al correo                                                                                                    | <mark>Jación</mark><br>j <u>uana.ramirez@iberoleon.mx</u> o al 477-7401515 para obtener mayor información antes de agendar cita.                                                                                       |
| IMPORTANTE:                                                                                                    |                                                                                                    |
| <ul> <li>Favor de respetar el horario agendado para no afectar a</li> <li>Presentar identificación oficial al recoger tus documento</li> <li>El uso de cubrebocas en espacios cerrados es una medio</li> <li>Únicamente podrá ingresar a la oficina de Servicios Esco</li> <li>No asistir si se tienen síntomas o sospecha de enfermed<br/>días</li> </ul> | a las otras personas<br>os<br>da institucional obligatoria<br>olares la persona a quien se le entregará el título<br>dad por COVID-19, ni tampoco si se ha tenido contacto con algún caso confirmado en los últimos 10 |
| Este es un mensaie automático del Sistema de Trámites, favor de no c                                                                                                    | ontestarlo directamente.                                                                                                    |

Nota: La Duración del proceso es de 5 meses aproximadamente.

Si durante este tiempo requieres de algún comprobante de título en trámite, comunícate al correo tramitesescolares@iberoleon.edu.mx